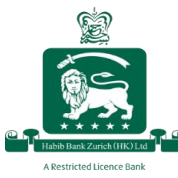

# Register for web banking via the desktop website

Registration for web banking is now much more convenient. To create your login ID and register for HBZHK's web banking features, follow the steps below:

### Step 1:

Using a computer, go to the HBZHK website and click on "Register for eBanking".

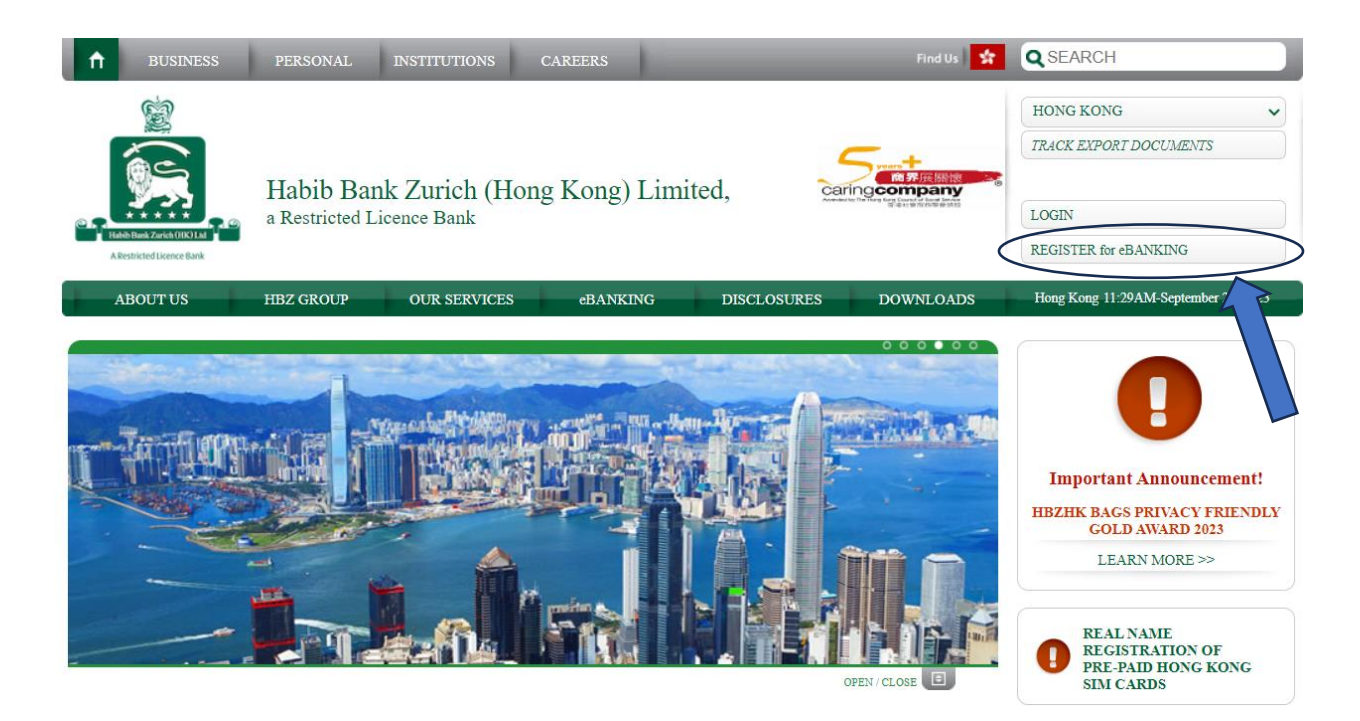

### <u>Step 2:</u>

Enter your registered email address and the last 6 digits of your account number, and click "Ok" to receive a One-Time Password (OTP) via SMS on your registered mobile number

| Band         Implication of the tree is models and any generated           Resignate of inflation         Implication           Account Ranke (and fight)         Implication           T2356         Implication           Value with         Implication           O (TP) with Stable         Implication |
|----------------------------------------------------------------------------------------------------|
| ieed@gmail.com/<br>Access Hunders(Self Sight)<br>173315<br>Tradity with<br>O (1719 to Self)<br>O (1719 to Self)                                                                                                    |
| Annus Handre (and digita) Danah<br>172316<br>Unity ata<br>O (21% via Scill)                                                                                                    |
| 172316                                                                                                    |
| vidy win<br>● CTP wix SABS                                                                                                    |
| 0 OTP VA SMS                                                                                                    |
|                                                                                                    |
|                                                                                                    |
|                                                                                                    |
|                                                                                                    |
|                                                                                                    |
|                                                                                                    |
|                                                                                                    |

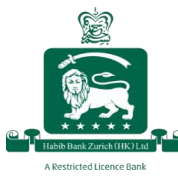

## <u>Step 3:</u>

Enter the OTP and click "Submit"

| Verific CTD                      |  |
|----------------------------------|--|
| (One-Time Password)              |  |
| OTP can be resent in 108 seconds |  |
| OTP sent to 6579                 |  |
| LMI: 628746                      |  |
| ✓ submt X Cancel                 |  |
|                                  |  |
|                                  |  |
|                                  |  |
|                                  |  |
|                                  |  |
|                                  |  |
|                                  |  |
|                                  |  |
|                                  |  |

### <u>Step 4:</u>

Enter your desired login name and password and click "Ok"

Please note:

Login Names must contain minimum 3 characters and contain at least 2 letters.

Password must contain minimum 10 characters and contain at least 1 uppercase letter, 1 lowercase letter, 1 digit and 1 special character.

| Enter New Login Credentials                                                                                                    | × |
|----------------------------------------------------------------------------------------------------|---|
| Enter Lagin Name •<br>HKTEST123                                                                                                    |   |
| Enter Passaval -<br>Hongkorg@123                                                                                                    | ø |
| ree-miller in sossiolou *<br>                                                                                                    | ٢ |
| Pressure disauf antonin monum, in Orwanders. I albaud have albeed one uppersase later, one suscesse later, one dage and are speciel instanton<br>V ON ERI |   |
|                                                                                                    |   |
|                                                                                                    |   |
|                                                                                                    |   |

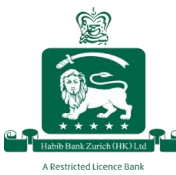

### <u>Step 5:</u>

Set up your three security questions by selecting questions from the drop-down menu and entering your answers.

These questions and answers will be used to validate your identity if you need to reset your password at any point.

Once you have completed all the fields, click "Ok"

| Set Security Question                |        |           |  |  |  |
|--------------------------------------|--------|-----------|--|--|--|
| Security Question 1 •                |        | Answer •  |  |  |  |
| What is your mother's maiden name?   | ~      | Test      |  |  |  |
| Security Question 2 •                |        | Answar •  |  |  |  |
| What was the make of your first car? | ~<br>~ | Random    |  |  |  |
| Security Question 3 •                |        | Answer •  |  |  |  |
| In what city were you born?          | ~      | Hong Kong |  |  |  |
| ✓ OK ★ EXII                          |        |           |  |  |  |

Once you have successfully completed this registration process, your screen will display the QR code for downloading HBZHK's mobile banking app.

## **Register for Mobile Banking**

### <u>Step 1:</u>

If you have already downloaded the app, click "Ok" to proceed and go to Step 2. To download the app, scan the QR code using your mobile and click "Ok".

| Habib Bank Zurich ( | Hong Kong) Limited                                                                                                   |   |
|---------------------|----------------------------------------------------------------------------------------------------|---|
|                     |                                                                                                    |   |
|                     | Download HBZ App Download and install the HBZ app by scanning the required GR code.                                  | × |
|                     |                                                                                                    |   |
|                     | Coogle Play<br>Google Play<br>Google Play<br>Google Play<br>Google Play<br>Google Play<br>Google Play<br>Google Play |   |
|                     |                                                                                                    | _ |

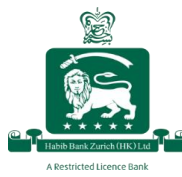

## <u>Step 2:</u>

Once complete, your screen will show a unique QR code. To scan it, open the HBZ mobile app and follow Steps 3 and 4.

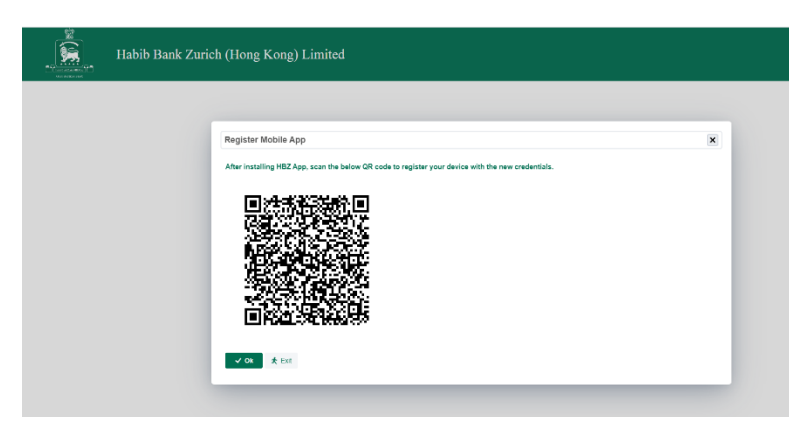

### <u>Step 3:</u>

Using the HBZ mobile banking app, click on "Register"

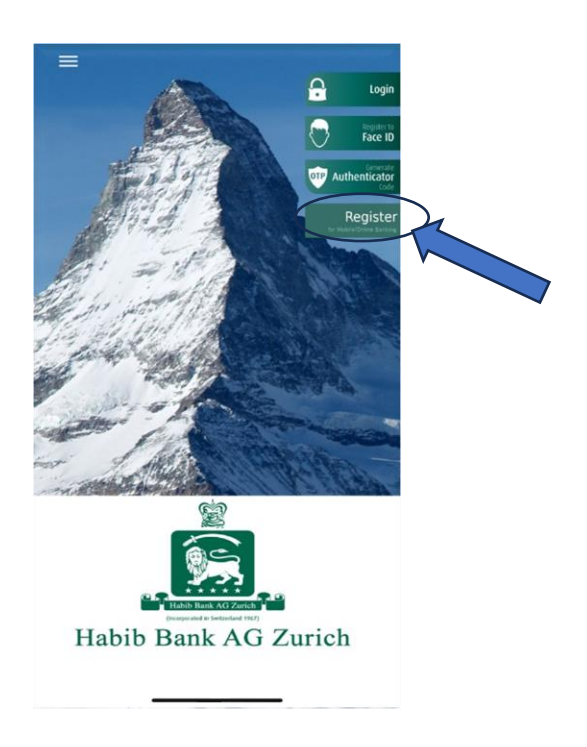

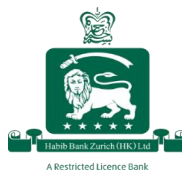

### <u>Step 4:</u>

Click on "Yes", then use your mobile device to scan the QR code displayed on your computer screen.

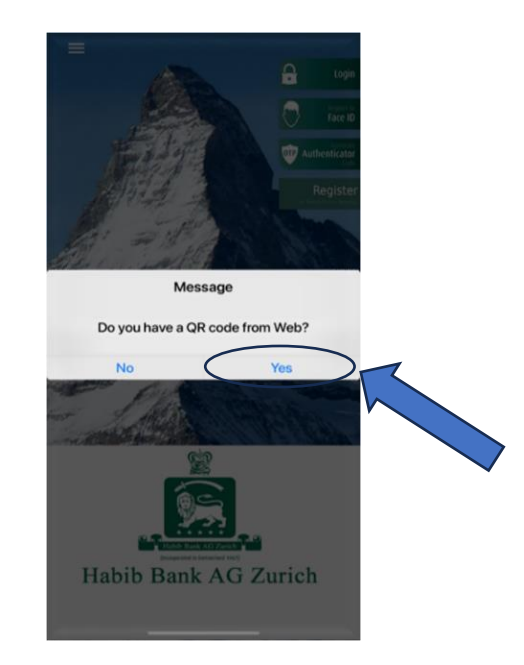

Once you have successfully registered your mobile device, you will see the below message on your screen

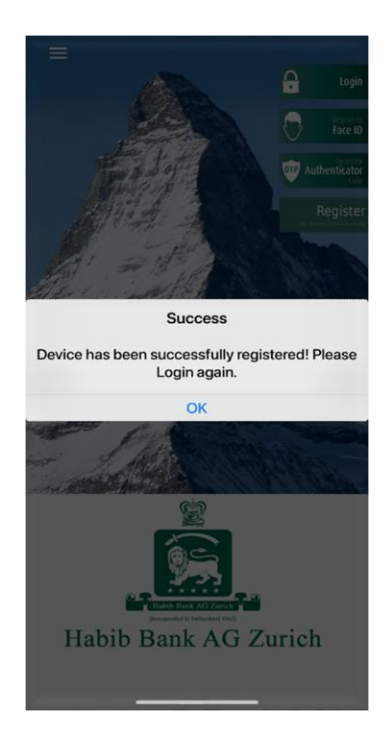